# T.P. REDRESSEMENT NON COMMANDE: SIMULATION AVEC LE LOGICIEL PSIM

## 1. SUR UNE CHARGE RESISTIVE

En utilisant le logiciel PSIM, réaliser le montage suivant (en respectant la polarité des appareils de mesures).

Le générateur de tension sinusoïdale a une fréquence de 50 Hz, pour une amplitude de 20 V.

La charge a une résistance de 100  $\Omega$ .

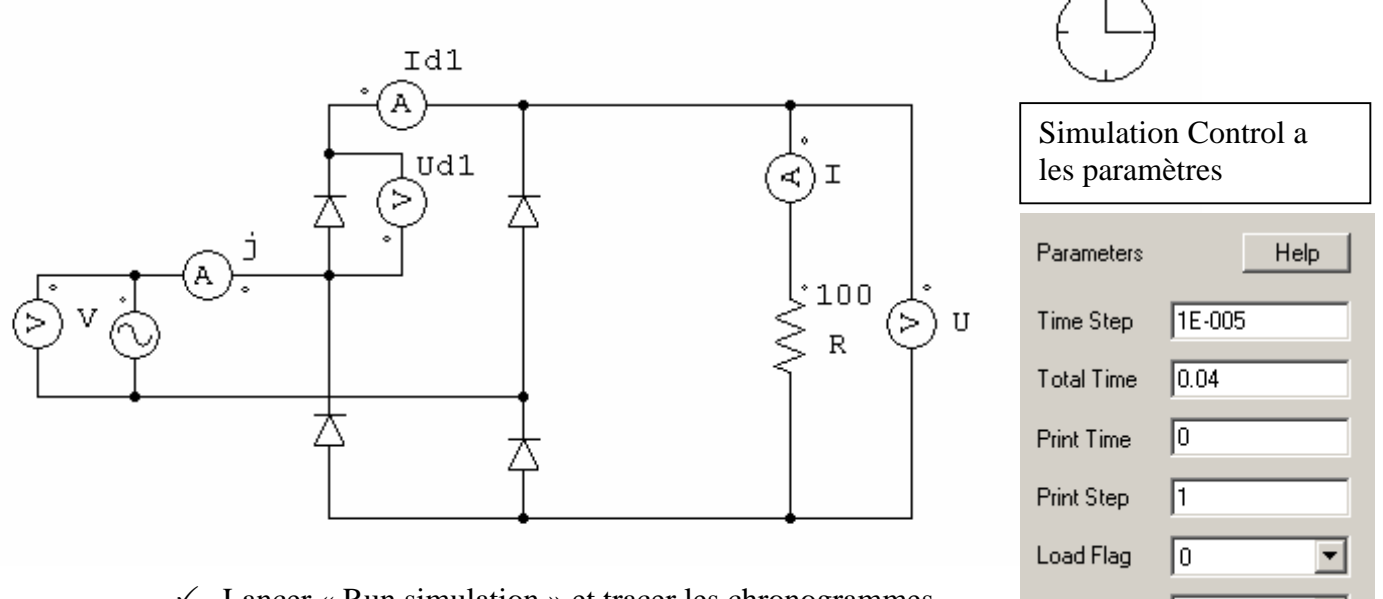

Lancer « Run simulation » et tracer les chronogrammes suivants, les uns en dessous des autres (respecter l'ordre donné): V (tension du générateur), U (tension de sortie), I (courant de sortie), Id1 (courant traversant la diode D1) et Ud1 (tension aux bornes de D1).

### 2. FILTRAGE PAR UN CONDENSATEUR

- ✓ Placer en parallèle à R, un condensateur de capacité C = 100  $\mu$ F (0,0001). Relever les chronogrammes de V, U, I, Id1, J et UD1
- ✓ Modifier la capacité par C = 10 mF (0,01) et relever les chronogrammes de V, U, I, Id1, J et UD1.

# 3. LISSAGE PAR INDUCTANCE

Supprimer le condensateur et ajouter en série à la charge une bobine d'inductance de 1 H.

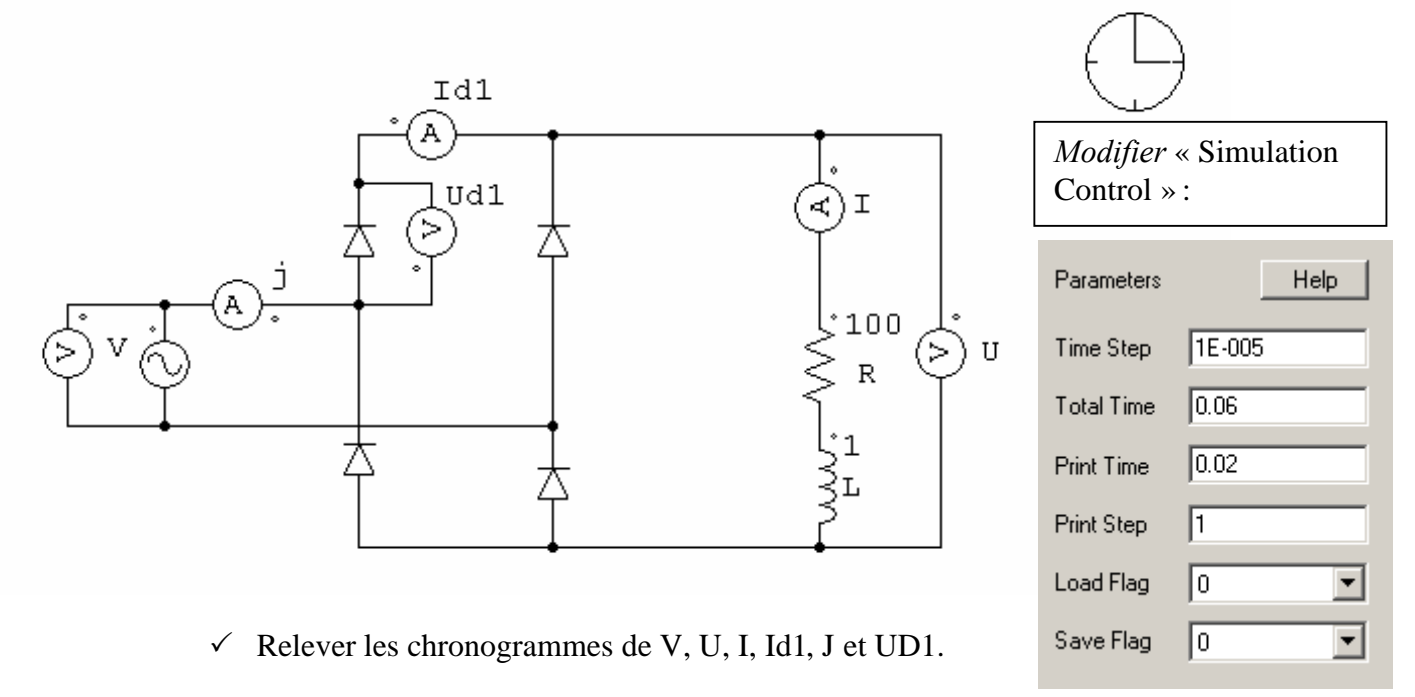

- ✓ Modifier la valeur de l'inductance par 10 H, et modifier la valeur de Simulation Control par les paramètres suivants :
- ✓ Relever les chronogrammes de V, U, I, Id1, J et UD1.

### 4. DEBIT SUR UNE CHARGE ACTIVE : R, E

Remplacer la bobine par un générateur de tension de 10 V.

✓ Relever les chronogrammes de V, U, I, Id1, J et UD1.

#### 5. DEBIT SUR UNE CHARGE ACTIVE : R, L, E

Ajouter en série avec la résistance, une bobine d'inductance 5 H.

✓ Relever les chronogrammes de V, U, I, Id1, J et UD1.

| eur de Simulation |        |
|-------------------|--------|
| Parameters        | Help   |
| Time Step         | 0.0001 |
| Total Time        | 1.24   |
| Print Time        | 1.2    |
| Print Step        | 1      |
| Load Flag         | 0      |
| Save Flag         | 0 🔹    |